# "青聪拍"小程序线上采集操作流程 <图像采集码模式>

操作前请下载本人的学信网"图像采集码"图片 采集码获取方式:

方式一: 电脑 PC 端\_"学信档案"

- 1、 网页搜索"学信档案"进入学信网的学信档案页面
- 2、 点击"高等教育信息"下的"学籍"
- 3、 进入学籍信息页面,点击下方的"查看图像采集码"
- 4、 点击图像采集码下方的"保存图片",保存到手机

### 方式二:微信公众号移动端\_"学信网"

- 1、 微信公众号搜索"学信网",点击"登录学信档案"
- 2、 使用本人帐号密码登录,没有学信网帐号,请先注册
- 3、 登录"学信档案",进入"高等教育信息"页面的"学籍信息"
- 4、 在"高等学籍"页面点击"查看图像采集码",保存到手机

## 方式三: 学信网 APP

(操作方法类似,不再说明)

客服电话: 18482110692 027-87885551 服务时间: 周一至周五(法定节假日除外), 8:30-12:00 14:00-17:30 如遇技术或支付问题,请加QQ: 78284566 处理 第一步: 扫码进入"青聪拍"小程序, 或搜索"青聪拍"小程序

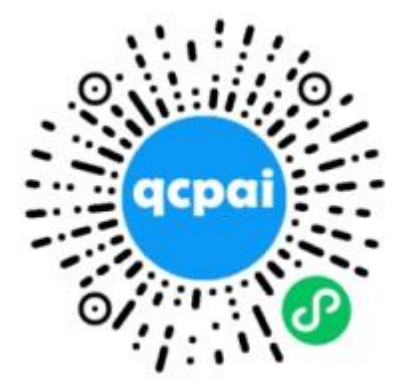

注意: 是青聪拍小程序,不是微信公众号!

## 第二步:获取微信头像、昵称授权,绑定微信帐号登录

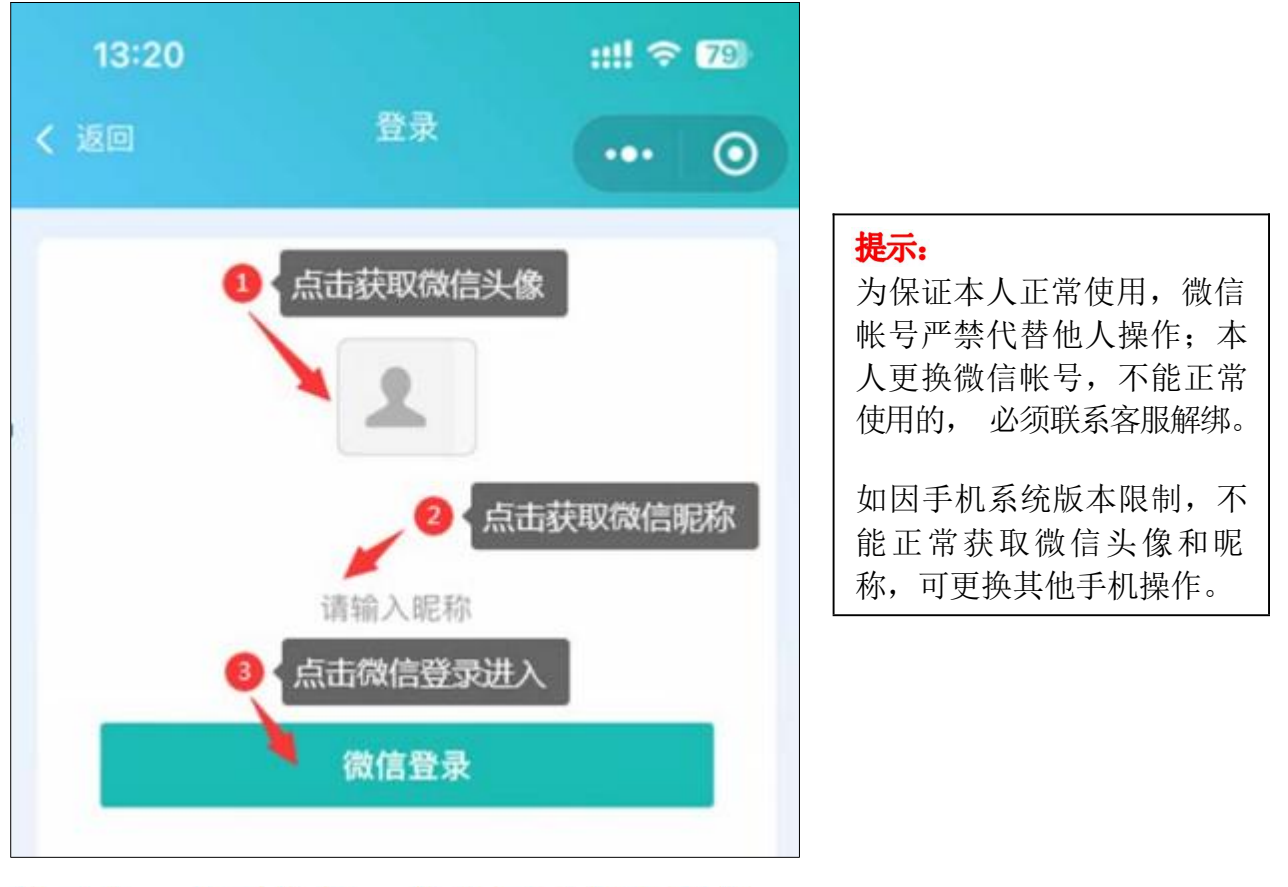

### 第三步: 首页选择"学信网采集码采集"

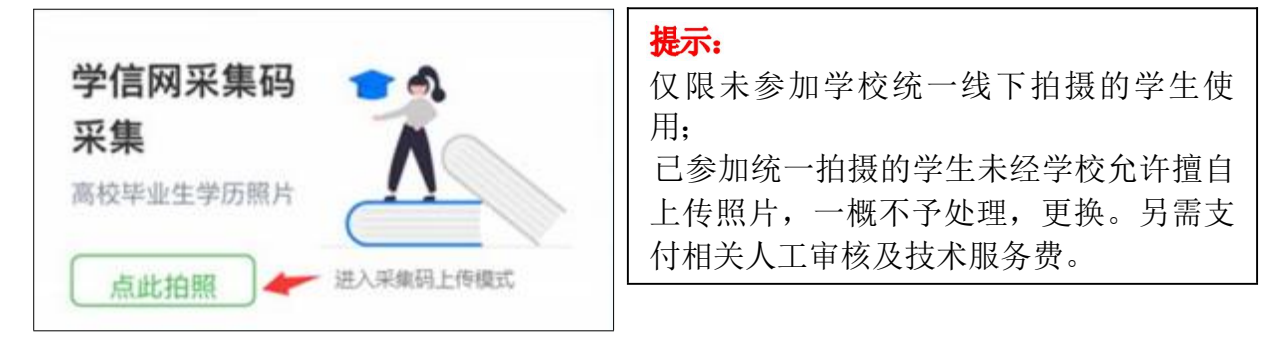

### 第四步:阅读"温馨提示"

采集前请您仔细阅读温馨提示的详细内容

### 第五步: 注册信息, 扫描或选择图像采集码

可直接扫描图像采集码图片,也可点下方"上传采集码"上传保存的图片 进行解码

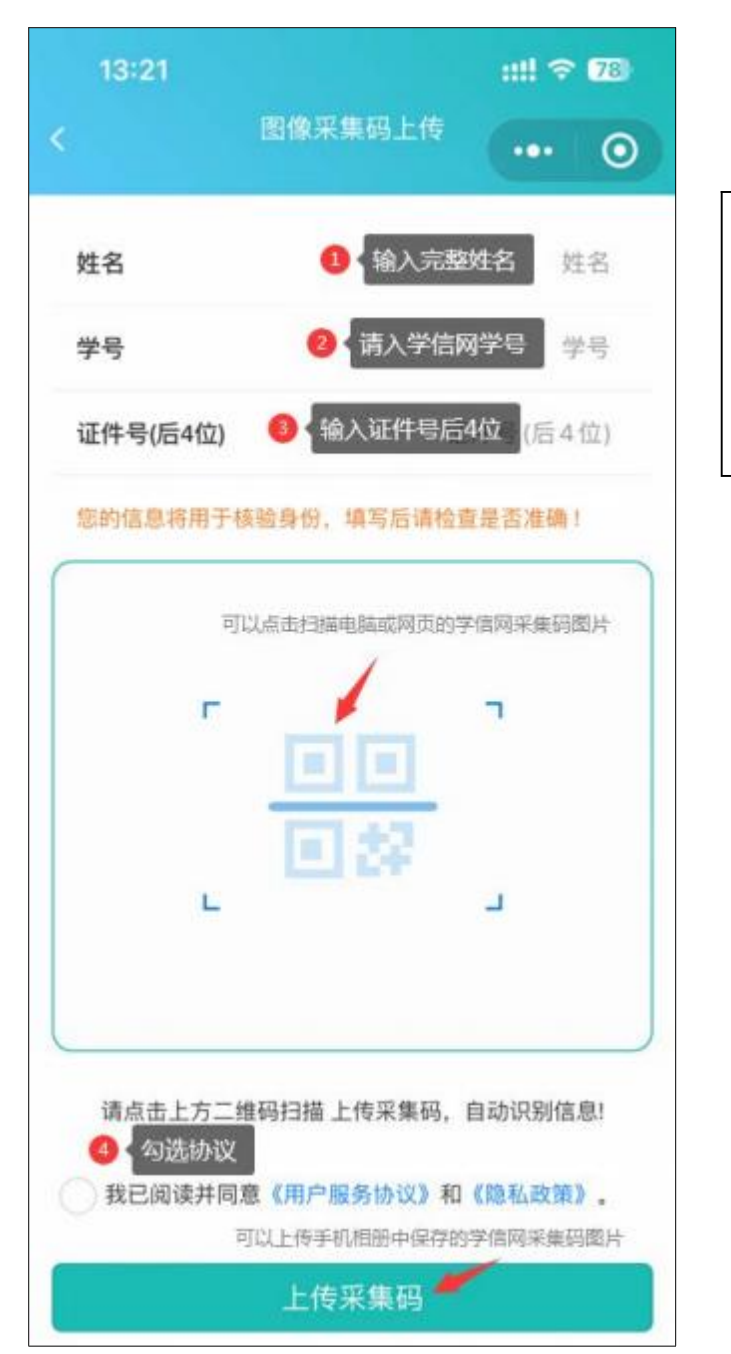

#### 说明:

学号输入框请填写与本人学信网 帐号相同的学号,如学信网帐号上学 号为空、0或异常,可到学校学籍部门 修改为正确学号后,再重新下载图像 采集码。

## 第六步:确认图像采集码信息

请检查图像采集码解码信息与本人是否相符,如识别不正确可重新上传。 为保证顺利读取、解码正确,不要使用图像采集码截图。

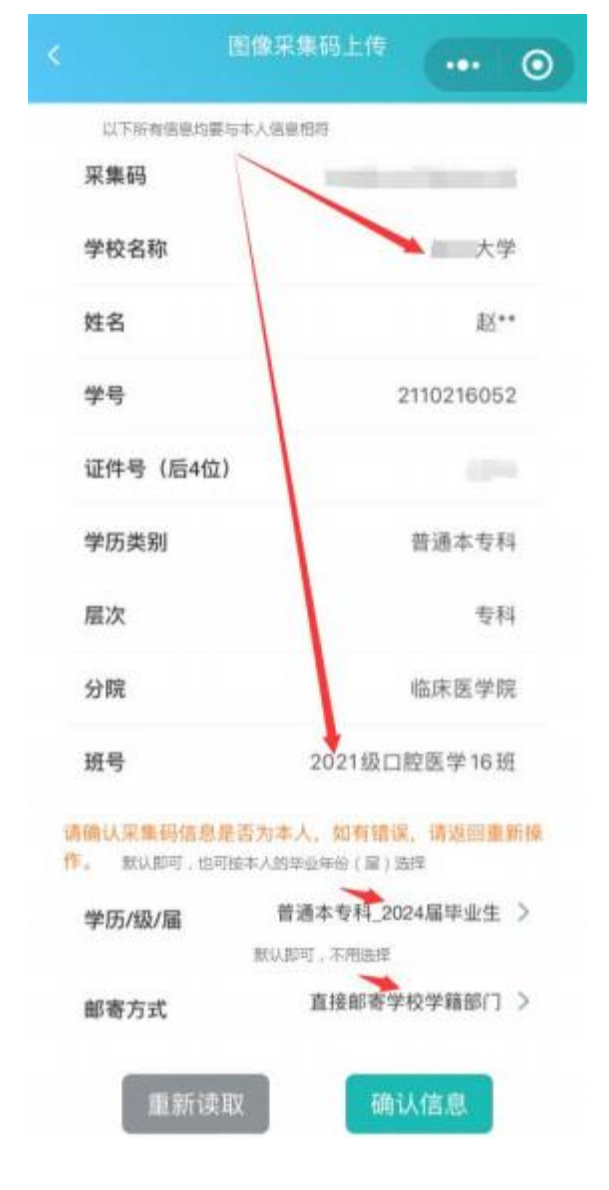

#### 说明:

如因学籍异动造成图像采集码上 的学校名称(院校代码)不一致,可到 学校学籍部门修改更新学信网信息后, 再重新下载图像采集码。

## 第七步:费用支付

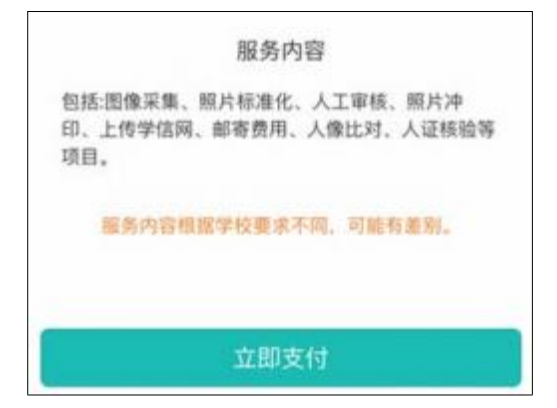

## 第八步:阅读拍照说明

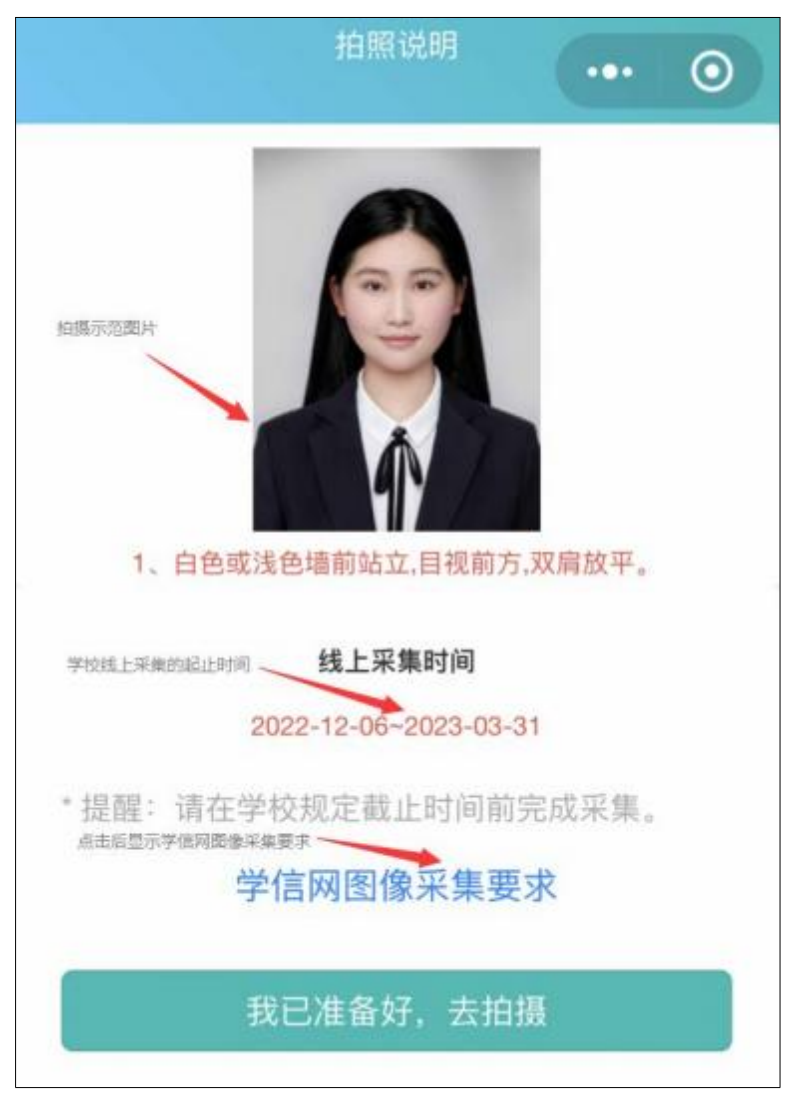

## 第九步:获取手机摄像头拍摄权限

| 😇 青聪拍 申请          |    | 0 |
|-------------------|----|---|
| 使用你的摄像头<br>拍摄本人头像 |    |   |
| 拒绝                | 允许 |   |

### 第十步: 拍摄 就近选择专业相馆拍摄标准半身照

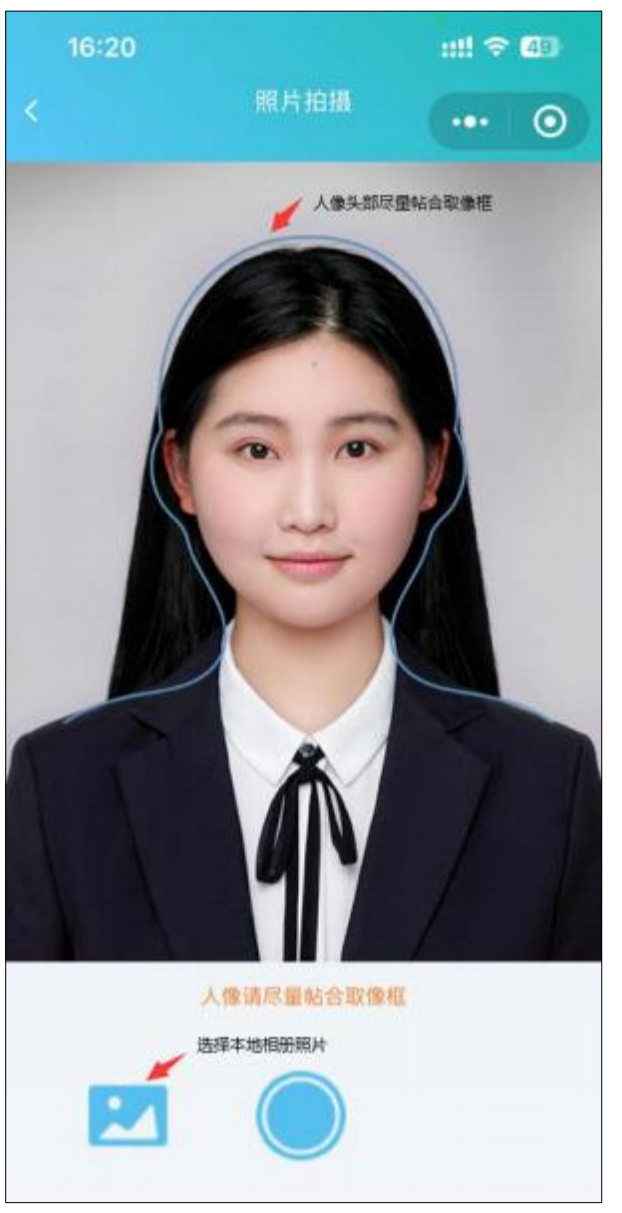

#### \*光线充足.面部无明显阴影 \*人脸左右居中,目视前方镜头,双肩放平 \*表情自然,嘴巴自然闭合 \*不佩戴耳环、项链及头发饰物 \*拍摄时保持摄像头清洁,相机镜头稳定 光线说明 白天在室外自然光线下,人脸无阴影即可: 避免阳光直射或逆光拍摄; 夜晚室内光线较 暗,可以站在普通日光灯(白光)附近。 高阶方法: 1、人脸光线稍暗,可适当增加手 机摄像头曝光补偿,提高亮度; 2、用 LED 台 灯补光,不要离人脸太近,以免造成阴影。 拍摄后照片确认 \*人像脸部清晰,无阴影 \*人脸左右居中, 眼睛平视前方 \*头部及肩膀上身完整 \*姿势端正, 表情自然, 嘴唇闭合 \*面部无遮挡,无高光过曝光 \*照片未经美颜处理, 改变相貌

\*不是自拍或纸质照片翻拍

拍摄前注意事项

\*背景为白色或浅色墙面,保持 1米左右距离

\*着有领上衣,不能与背景色相同或相近

\*头发不遮挡眉毛、眼睛及双耳 \*不佩戴反光或有色眼镜(含隐形)

(取像范围如上图所示)

### 上传本地照片制作要求:

浅蓝色背景,免冠正面像; 人像清晰,露眉毛、眼睛和双耳; 可佩戴 不反光眼镜(不能为有色,含隐形); 不佩戴饰物; 表情自然,嘴唇闭合, 面部无高光。 严禁翻拍或扫描纸质照片,为保证真实性,不能美颜处理。

裁剪比例如上图所示:宽 480<sup>~</sup>1350,高 640<sup>~</sup>1800 像素;文件大小 50K-1M,jpg格式; 照片宽高比为 3:4最佳。

如使用专业相馆拍摄的证件照片, 上身取像请裁剪至胸口处。

## 第十一步:照片质量检测

照片不符合要求可免费重拍,每日限 3次照片标准化(裁剪换背景)操作。 当日超过制作次数限制,冷静期为 24小时,才能再次操作。

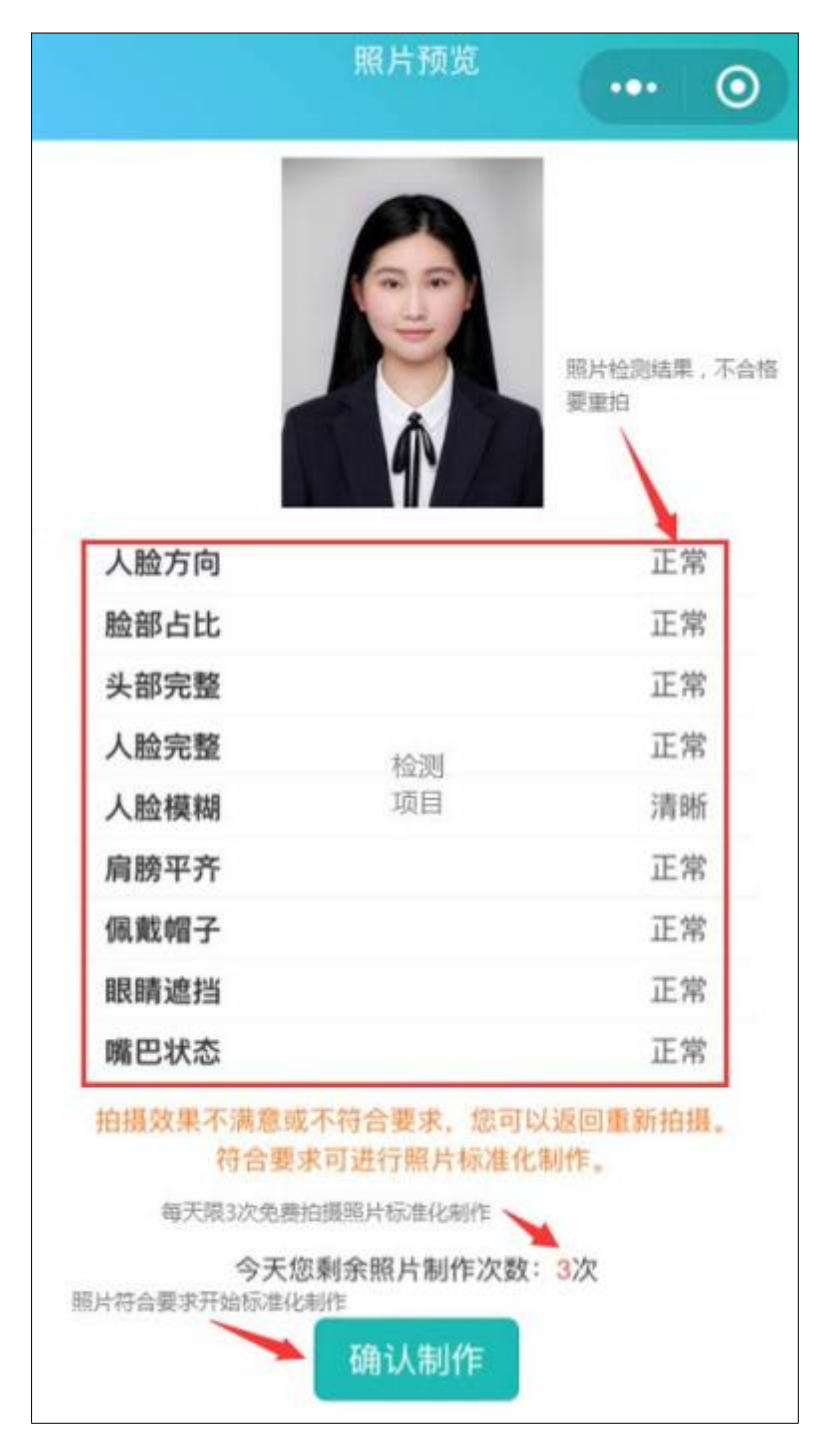

| 照片确认 … 〇            | 计闪光间                                | 自译 <i>k</i> n                                     |
|---------------------|-------------------------------------|---------------------------------------------------|
|                     | 口区在阶层支                              |                                                   |
|                     | <b>订阅一次以下消息通知</b><br>审核结果通知<br>选择允许 |                                                   |
| 诸查秦显示照片是否符合要求。      |                                     | /                                                 |
| 如不符合,可返回重新拍摄。       | 取消                                  | 允许                                                |
| 今天您剩余暇片制作次数:2次      |                                     |                                                   |
| 🥏 我已确认,上方显示的照片符合要求。 | 确认操作后,会弹出订<br>允许, 否则将收不到微           | <mark>阅消息通知,请选择</mark><br>信审核结 <mark>果通</mark> 知。 |
| 重新拍摄 确认操作           |                                     |                                                   |

## 第十二步:确认本次采集照片符合要求,提交上传

## 第十三步:照片确认提交后,请等待人工审核结果。

收到微信通知"审核通过"即完成线上采集,"审核未通过"可进入小程序免费重拍提交(2次)。

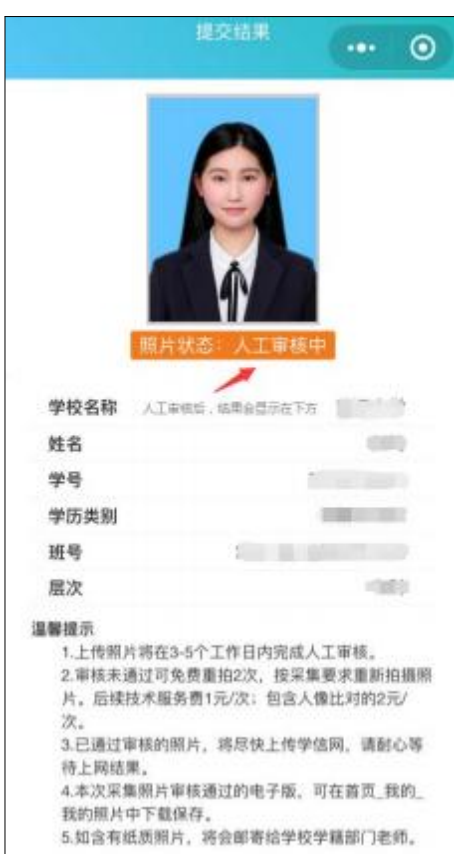

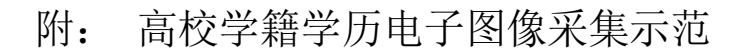

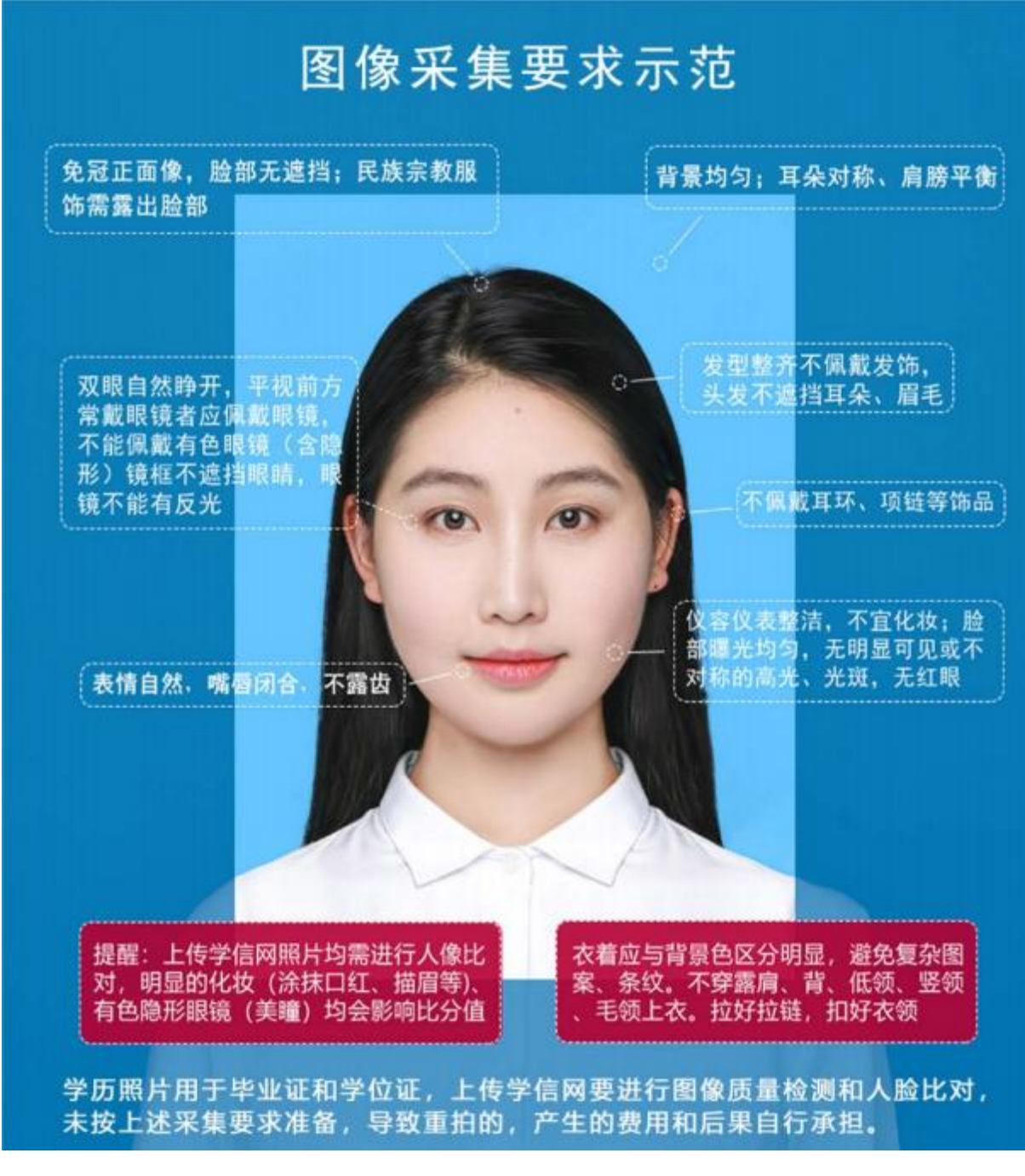

上图以教育部"教毕指[2017]99号\_高等教育学历证书电子注册图像采集规范及信息标准"文件为参考。